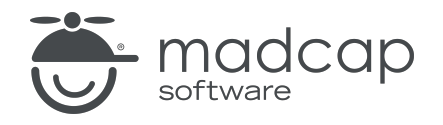

**USER GUIDE** 

### **MADCAP FLARE ONLINE**

# Tasks Guide

Copyright © 2025 MadCap Software. All rights reserved.

Information in this document is subject to change without notice. The software described in this document is furnished under a license agreement or nondisclosure agreement. The software may be used or copied only in accordance with the terms of those agreements. No part of this publication may be reproduced, stored in a retrieval system, or transmitted in any form or any means electronic or mechanical, including photocopying and recording for any purpose other than the purchaser's personal use without the written permission of MadCap Software.

MadCap Software 1660 17th Street, Suite 201 Denver, Colorado 80202 858-320-0387 www.madcapsoftware.com

#### THIS PDF WAS CREATED USING MADCAP FLARE.

### **CONTENTS**

### **CHAPTER 1**

### **CHAPTER 2**

| Main Activities for Task Boards | 7  |
|---------------------------------|----|
| Creating Task Boards            |    |
| Editing Task Boards             |    |
| Moving Tasks to Another Board   | 13 |
| Deleting Task Boards            | 16 |

### **CHAPTER 3**

| Main Activities for Tasks    |    |
|------------------------------|----|
| Creating and Assigning Tasks | 19 |
| Editing Tasks                |    |
| Moving Tasks                 |    |
| Filtering Tasks              | 47 |

### **CHAPTER 4**

| Other Activities for Tasks | 51 |
|----------------------------|----|
| Viewing Task Details       | 52 |
| Adding Comments to Tasks   | 55 |
| Viewing Task Activity      | 60 |

| Setting Notifications for Tasks | 62 |
|---------------------------------|----|
| Deleting Tasks                  | 63 |

### **CHAPTER 5**

| Page Views for Tasks | 66 |
|----------------------|----|
| Board View           | 68 |
| Grid View            | 74 |
| Calendar View        | 75 |
| Backlog View         | 78 |
| Archive View         | 79 |

### APPENDIX

### **CHAPTER 1**

# Introduction

The Tasks page lets you keep track of work that needs to be completed and visualize the work flow. When creating a task board and then tasks within it, you can provide various kinds of information.

| ≡          | Tasks     | Boards | ;   |      |                 |                                    |           | <u></u>  |
|------------|-----------|--------|-----|------|-----------------|------------------------------------|-----------|----------|
| 偷          | Home      | C      | + i | Ĵ 🕸  |                 |                                    |           |          |
| C          | Projects  |        |     | Name | 7               | Description                        | All Tasks | My Tasks |
| V          | Analytics |        | 00  | BRA  | Branding        | Marketing tasks                    | 4 (0)     | 1 (0)    |
|            | Sites     |        | 000 | WID  | Widgets Board   | Tasks that have to do with widgets | 3 (0)     | 0 (0)    |
| $\bigcirc$ | Reviews   |        | 000 | ĘĘ   | eLearning Board | Tasks related to eLearning         | 4 (0)     | 0 (0)    |
| ~~~        |           |        | 000 | DEF  | Default Board   |                                    | 9 (2)     | 1 (0)    |
|            | Tasks     |        |     |      |                 |                                    |           |          |
| 23         | Teams     |        |     |      |                 |                                    |           |          |
| 0          | Users     |        |     |      |                 |                                    |           |          |

### Main Activities for Task Boards

- "Creating Task Boards" on page 8
- "Editing Task Boards" on page 12
- "Moving Tasks to Another Board" on page 13
- "Deleting Task Boards" on page 16

#### Main Activities for Tasks

- "Creating and Assigning Tasks" on page 19
- "Editing Tasks" on page 36
- "Moving Tasks" on page 40
- "Filtering Tasks" on page 47

#### **Other Activities**

- "Viewing Task Details" on page 52
- "Adding Comments to Tasks" on page 55
- "Viewing Task Activity" on page 60
- "Setting Notifications for Tasks" on page 62
- "Deleting Tasks" on page 63

#### Page Views

- "Board View" on page 68
- "Grid View" on page 74
- "Calendar View" on page 75
- "Backlog View" on page 78
- "Archive View" on page 79

### **CHAPTER 2**

# Main Activities for Task Boards

Some activities are particularly common and important when it comes to this feature.

#### This chapter discusses the following:

| Creating Task Boards          | 8  |
|-------------------------------|----|
| Editing Task Boards           | 12 |
| Moving Tasks to Another Board | 13 |
| Deleting Task Boards          | 16 |

## Creating Task Boards

Before creating any tasks, you must first have a task board to hold the tasks. In Flare Online, you can create multiple task boards. This lets you organize tasks according to projects or certain time periods (e.g., product releases).

## **Permission Required?**

To create, edit, add comments to, or delete a task, you must have the following permission setting:

Create/Edit Tasks

Without permission, you can only view tasks.

For more information about permissions, see the Help system.

## How to Create a Task Board

- 1. On the left side of the interface, click Tasks.
- 2. In the toolbar click +.
- 3. Enter a title for the task board. You can also assign the board to a particular user and provide a description.

| Create Task Board                           | ×    |
|---------------------------------------------|------|
| Title *                                     |      |
| My Cool Task Board                          |      |
| Owner                                       |      |
| Lloyd Dobler                                | •    |
| Description                                 |      |
| Tasks for all my cool things I'm working on |      |
|                                             |      |
|                                             |      |
|                                             |      |
|                                             |      |
| Cancel                                      | Save |
|                                             | ouro |

**NOTE** If an owner is assigned to a task board, it simply indicates who is in charge of the overall board. It does not imply special permissions or restrictions for working within the board.

4. Click **Save**. The new board is added to the grid, which can show multiple columns of information about the board.

In the All Tasks and My Tasks columns, you will see two numbers. The first number indicates how many active tasks are associated with the board. The number in parentheses indicates how many inactive tasks are associated with the board; in other words, these are tasks that have been moved to either Backlog or Archive.

| Boar | ds  |      |                 |                                    |           |          |         |
|------|-----|------|-----------------|------------------------------------|-----------|----------|---------|
|      |     |      |                 |                                    |           |          |         |
| C    | +   | Û 🕸  |                 |                                    |           |          |         |
|      |     | Name | 7               | Description                        | All Tasks | My Tasks | Storage |
|      | 000 | BRA  | Branding        | Marketing tasks                    | 4 (0)     | 1 (0)    | 0.00 B  |
|      | 0   | WID  | Widgets Board   | Tasks that have to do with widgets | 3 (0)     | 0 (0)    | 0.00 B  |
|      | 000 | ĒĒ   | eLearning Board | Tasks related to eLearning         | 4 (0)     | 0 (0)    | 0.00 B  |
|      | 000 | DEF  | Default Board   |                                    | 9 (2)     | 1 (0)    | 0.00 B  |

# ► NOTE The various page views associated with tasks (the board, Grid, Calendar, Backlog, Archive) are unique for each task board.

While viewing specific task board page views, you can click **All Tasks** for a flyout menu to quickly select and view another task board (in the same page view), or filter to see all tasks verses tasks assigned to you.

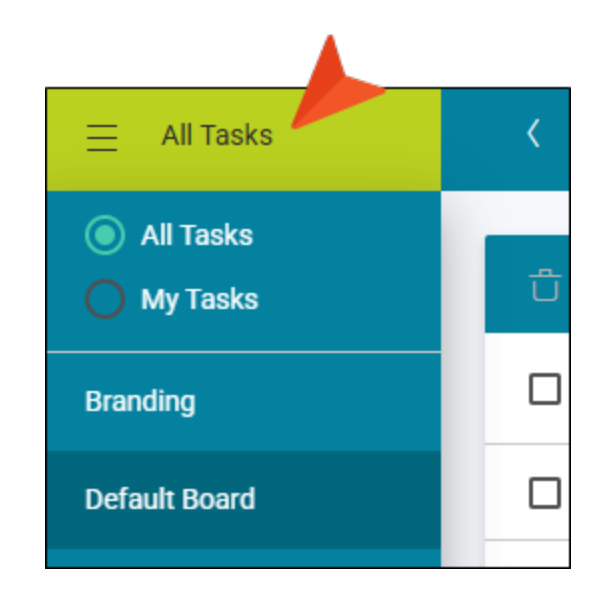

Also, a left arrow at the top lets you navigate back to the main grid listing all task boards.

|               | V |               |      |          |         |         |
|---------------|---|---------------|------|----------|---------|---------|
| 😑 🛛 All Tasks | < | Default Board | Grid | Calendar | Backlog | Archive |
|               |   |               |      |          |         |         |

## Editing Task Boards

You can open and edit a Flare Online task board to make changes to it (e.g., name, description).

## **Permission Required?**

To work with task boards or tasks (e.g., create, edit, add comments to, delete), you must have the following permission setting:

Create/Edit Tasks

Without permission, you can only view tasks.

For more information about permissions, see the Help system.

## How to Edit a Task Board

- 1. On the left side of the interface, click Tasks.
- 2. Click the icon next to the name of the task board.

| C | +   | t 🌣  |                 |                                    |           |          |         |
|---|-----|------|-----------------|------------------------------------|-----------|----------|---------|
|   |     | Name | 7               | Description                        | All Tasks | My Tasks | Storage |
|   | 000 | BRA  | Branding        | Marketing tasks                    | 4 (0)     | 1 (0)    | 0.00 B  |
|   | 000 | Wid  | Widgets Board   | Tasks that have to do with widgets | 3 (0)     | 0 (0)    | 0.00 B  |
|   | 0   | ĒĒ   | eLearning Board | Tasks related to eLearning         | 4 (0)     | 0 (0)    | 0.00 B  |

- 3. With **Settings** selected on the left side, you can make changes to the fields on the right (i.e., title, owner, description).
- 4. Click Save.

## Moving Tasks to Another Board

You can move one task at a time to another board. At this time, you cannot move multiple tasks to a board at the same time.

## **Permission Required?**

To create, edit, add comments to, or delete a task, you must have the following permission setting:

Create/Edit Tasks

Without permission, you can only view tasks.

For more information about permissions, see the Help system.

## How to Move a Task to Another Board

- 1. On the left side of the interface, click Tasks.
- 2. In the grid, select the name of a board to open it.
- 3. Locate the task card and click its name.

| <      | Default Board                                   | Grid            | Calendar     |
|--------|-------------------------------------------------|-----------------|--------------|
| To D   | •                                               | tasks: :        | 3   hrs: 0 🔨 |
| • F    | Reference Topics                                |                 | ^            |
| hrs: ( | D Due: 05/06<br>Before public<br>this checklist | ation, com<br>: | plete        |
| •      | Produce Release Ch                              | necklist        | ^            |
| hrs: ( | Due: 05/22                                      |                 |              |
|        |                                                 |                 |              |

4. Click the Task Board drop-down and select a different board.

| Details     | Discussion    | Attachm | ients  |            | >             | × |
|-------------|---------------|---------|--------|------------|---------------|---|
| Referer     | nce Topics    |         |        |            | Move   Delete | e |
| Low Pri     | ority         | •       | Start: | 4/25/2025  | ■ 12:00 AM ③  |   |
| Status: To  | Do            | -       | Due:   | 5/6/2025   | € 12:00 AM ©  |   |
| 厓(0) 🖉(0    | ) 0 hrs 1     | pos     | All C  | )ay Event  |               |   |
| Task Board: | Default Board | •       |        |            |               |   |
| Owner:      |               |         | Projec | <b>†</b> ∙ |               |   |

5. Click Save.

## Deleting Task Boards

Deleting a task board cannot be undone. All tasks in the board will also be deleted. However, any messages and references to the task board will be retained in the Tasks Activity.

## **Permission Required?**

To create, edit, add comments to, or delete a task, you must have the following permission setting:

Create/Edit Tasks

Without permission, you can only view tasks.

For more information about permissions, see the Help system.

## How to Delete a Task Board

- 1. On the left side of the interface, click Tasks.
- 2. Click the check box next to the name of the task board.
- 3. In the toolbar click 📋
- 4. In the dialog, type delete in the field under the listed boards.

| Delete Task Boards?                                                                                                    | × |  |  |  |  |
|----------------------------------------------------------------------------------------------------|---|--|--|--|--|
| Deleting a task board cannot be undone. Messages and references to the task board will be retained in the Tasks Activity. Delete the following item: |   |  |  |  |  |
| eLearning Board                                                                                                    |   |  |  |  |  |
| Type "delete" in the field below to delete the item.                                                                                                 |   |  |  |  |  |
|                                                                                                    |   |  |  |  |  |
| Cancel                                                                                                    | 2 |  |  |  |  |

5. Click Delete.

### **CHAPTER 3**

# Main Activities for Tasks

Some activities are particularly common and important when it comes to this feature.

#### This chapter discusses the following:

| Creating and Assigning Tasks | 19 |
|------------------------------|----|
| Editing Tasks                | 36 |
| Moving Tasks                 | 40 |
| Filtering Tasks              | 47 |

## Creating and Assigning Tasks

You can create tasks to help organize your workload. This includes the ability to set the priority level, dates, and estimated hours on tasks; associate tasks with projects; assign tasks to others or to yourself; and attach files to tasks.

### **Permission Required?**

To create, edit, add comments to, or delete a task, you must have the following permission setting:

Create/Edit Tasks

Without permission, you can only view tasks.

For more information about permissions, see the Help system.

### How to Create a Task

- 1. On the left side of the interface, click Tasks.
- 2. In the grid, select a task board. If no boards display, you might have to create a board and add tasks to it.
- 3. In the toolbar click +.
- 4. At the top, on the **Details** tab, enter a title for the task.

| Low Priority                 | •   | Start:        | ÷ | : |
|------------------------------|-----|---------------|---|---|
|                              |     |               | 0 |   |
| Status: To Do                | •   | Due:          | Ē | : |
| □(0) @(0) 0 hrs 6            | pos | All Day Event |   |   |
| Task Default Board<br>Board: | •   |               |   |   |
| Owner:                       |     | Project:      |   |   |
| Lloyd Dobler 🖂               |     | (B)           |   |   |
| Assigned:                    |     |               |   |   |
| Lloyd Dobler 🗸               |     |               |   |   |
| Description:                 |     |               |   |   |
|                              |     |               |   |   |

- 5. (Optional) Complete any of the other fields in the dialog:
  - [Priority Level] Click in this field and select a level—Low Priority, Medium Priority, or High Priority. Each priority level is indicated by a color, which is shown in the task card:
    - Low=Green
    - Medium=Yellow
    - High=Red

| Low Priority                 | •     | Start:        | t: |
|------------------------------|-------|---------------|----|
| Status: To Do                | -     | Due:          | t: |
| (0) @ (0) 0 hrs 6            | 5 pos | All Day Event |    |
| Task Default Board<br>Board: | •     |               |    |
| Owner:                       |       | Project:      |    |
| Assigned:<br>Lloyd Dobler 🧹  |       |               |    |
| Description:                 |       |               |    |

• Status You can select the milestone or location for the task. A new task is automatically placed in the To Do milestone.

| Refe           | Reference Topics |                    |   |              |      |   | Move   Delete |   |
|----------------|------------------|--------------------|---|--------------|------|---|---------------|---|
| Lov            | w Priority       |                    | - | Start:       |      | ė | :             | 0 |
| Status         | To Do            |                    |   | Due:         |      | ē | :             | 0 |
| )三(0)          | In Progress      |                    |   | All Day Ev   | vent |   |               |   |
| Task<br>Board: | Completed        |                    |   |              |      |   |               |   |
| Own            | Backlog          |                    |   | Project:     |      |   |               |   |
|                | Archive          |                    |   | 6            |      |   |               |   |
| Assig          | ned:             |                    |   |              |      |   |               |   |
|                | Lloyd Dobler     | ~                  |   |              |      |   |               |   |
| Descr          | iption:          |                    |   |              |      |   |               |   |
| E.             |                  | <u>AA</u> <b>V</b> | P | <i>R</i>   9 | ″ ✓  | ° | ~             |   |
|                |                  |                    |   |              |      |   |               |   |

| Reference Topics            |          |                     | Move   Delete |
|-----------------------------|----------|---------------------|---------------|
| Low Priority                | •        | Start:              | ē -: O        |
| Status: To Do               | •        | Due:                | ē: O          |
| E (0)                       | pos<br>• | All Day Event       |               |
| Owner:                      |          | Project:            |               |
| Assigned:<br>Lloyd Dobler 🧹 |          |                     |               |
| Description:                |          |                     |               |
|                             | P        | <b>~</b> ₽ <b>%</b> | \$≡ ✔         |
|                             |          |                     |               |

• [Estimated Hours] You can enter an estimated number of hours for the task.

• **[Position]** You can choose the position of the task in the milestone (e.g., 1 is the top). By default, new tasks are placed at the bottom of the milestone unless you specify otherwise. For example, if the milestone currently has six existing tasks in it, the new task will have a position of 7.

| Reference Topics                              |               | Move   Delete |
|-----------------------------------------------|---------------|---------------|
| <ul> <li>Low Priority</li> </ul>              | Start:        | t -: O        |
| Status: To Do 🔹                               | Due:          | ē -: O        |
| /□(0) @(0) 52 hrs 7 pos<br>Task Default Board | All Day Event |               |
| Board:                                        |               |               |
| Owner:<br>Lloyd Dobler 🗸                      | Project:      |               |
| Assigned:<br>Lloyd Dobler 🧹                   |               |               |
| Description:                                  |               |               |
|                                               | % ¶ ¥         | ≋≡ ∨          |
|                                               |               |               |

• Task Board You can choose a different task board to hold the task.

| Reference Topics                                                                                                    | Move   Delete      |        |
|----------------------------------------------------------------------------------------------------|--------------------|--------|
| Low Priority                                                                                                    | ▼ Start:           | ē -: O |
| Status: To Do                                                                                                    | ▼ Due:             | ē: 0   |
| □     □     □     □     □     □     □     □     □     □     □     □     □     □     □     □     □     □     □     □     □     □     □     □     □     □     □     □     □     □     □     □     □     □     □     □     □     □     □     □     □     □     □     □     □     □     □     □     □     □     □     □     □     □     □     □     □     □     □     □     □     □     □     □     □     □     □     □     □     □     □     □     □     □     □     □     □     □     □     □     □     □     □     □     □     □     □     □     □     □     □     □     □     □     □     □     □     □     □     □     □     □     □     □     □     □     □     □     □     □     □     □     □     □     □     □     □     □     □     □     □     □     □     □     □     □     □     □     □     □     □     □     □     □     □     □     □     □     □     □     □     □     □     □     □     □     □     □     □     □     □     □     □     □     □     □     □     □     □     □     □     □     □     □     □     □     □     □     □     □     □     □     □     □     □     □     □     □     □     □     □     □     □     □     □     □     □     □     □     □     □     □     □     □     □     □     □     □     □     □     □     □     □     □     □     □     □     □     □     □     □     □     □     □     □     □     □     □     □     □     □     □     □     □     □     □     □     □     □     □     □     □     □     □     □     □     □     □     □     □     □     □     □     □     □     □     □     □     □     □     □     □     □     □     □     □     □     □     □     □     □     □     □     □     □     □     □     □     □     □     □     □     □     □     □     □     □     □     □     □     □     □     □     □     □     □     □     □     □     □     □     □     □     □     □     □     □     □     □     □     □     □     □     □     □     □     □     □     □     □     □     □     □     □     □     □     □     □     □     □     □     □     □     □     □     □     □     □     □     □     □     □     □     □     □     □     □     □     □     □ | os 🔲 All Day Event |        |
| Task Default Board<br>Board:                                                                                                    | •                  |        |
| Owner:<br>Lloyd Dobler 🗸                                                                                                    | Project:           |        |
| Assigned:<br>Lloyd Dobler 🗸                                                                                                    |                    |        |
| Description:                                                                                                    |                    |        |
|                                                                                                    | ₽ %   ¶ ∨          | ≋≡ ∨   |
|                                                                                                    |                    |        |

• Start You can select the date and time when the task should be started. This date is used when looking at the task in Calendar view.

| Reference Topics            |              |           | Move   Delet | te |
|-----------------------------|--------------|-----------|--------------|----|
| Low Priority                | Start:       | 9/11/2021 | 🖬 12:00 AM   | 0  |
| Status: To Do               | ▼ Due:       | 2/28/2022 | € 05:00 PM   | 0  |
| (0) ∅ (0) 52 hrs 7 p        | pos 🔲 All Da | ay Event  |              |    |
| Board:                      | •            |           |              |    |
| Owner:<br>Lloyd Dobler 🗸    | Project      |           |              |    |
| Assigned:<br>Lloyd Dobler 🗸 |              |           |              |    |
| Description:                |              |           |              |    |
|                             | e R          | 4 V       | ŝ≡ <b>∨</b>  |    |
|                             |              |           |              |    |

• Due You can select the date and time when the task is due. This date is used when looking at the task in Calendar view. When a task is past the due date (and not yet completed), the text turns red.

| Reference Topics             |     |        |           | Move   Del | ete |
|------------------------------|-----|--------|-----------|------------|-----|
| Low Priority                 | •   | Start: | 9/11/2021 | 🖻 12:00 AM | Q   |
| Status: To Do                |     | Due:   | 2/28/2022 | € 05:00 PM | 0   |
| /E(0) @(0) 52 hrs 7          | pos |        | )ay Event |            |     |
| Task Default Board<br>Board: | •   |        |           |            |     |
| Owner:<br>Lloyd Dobler 🗸     |     | Projec | t:        |            |     |
| Assigned:<br>Lloyd Dobler 🗸  |     |        |           |            |     |
| Description:                 |     |        |           |            |     |
|                              | 8   | R      | 4 ∨       | ◎ — ✓      |     |
|                              |     |        |           |            |     |

• All Day Event Select this if you want the task to automatically select all of the time for each day in the date range, from 12:00 AM to 11:59 PM.

| Reference Topics             |   |         |           | N        | Nove Defite |
|------------------------------|---|---------|-----------|----------|-------------|
| Low Priority                 | - | Start:  | 9/11/2021 | ē        | 12:00 AM    |
| Status: To Do                | • | Due:    | 2/28/2022 | ē        | 11:59 PM    |
| (0) ∅(0) 52 hrs 7            |   | All Da  | ay Event  |          |             |
| Task Default Board<br>Board: | • |         |           |          |             |
| Owner:<br>Lloyd Dobler 🖂     |   | Project |           |          |             |
| Assigned:<br>Lloyd Dobler 🖂  |   |         |           |          |             |
| Description:                 |   |         |           |          |             |
|                              | 8 | R       | ¶ ∨       | <u> </u> | ¥           |
|                              |   |         |           |          |             |

• Owner You can click the down arrow to choose another user as the owner of the task. This field might be needed when editing the task later, for example, if the original owner of the task leaves the company and you need to assign it to someone else.

| Reference Topics               |          |         |             | _ '      | Move   Delete |
|--------------------------------|----------|---------|-------------|----------|---------------|
| Low Priority                   | •        | Start:  | 9/11/2021   | ŧ        | 12:00 AM      |
| Status: To Do                  | •        | Due:    | 2/28/2022   | Ē        | 11:59 PM      |
| E(0) ∅(0) 52 hrs 7 Task Board: | pos<br>• | 🗸 Ali D | )ay Event   |          |               |
| Owner:                         |          | Projec  | t:          |          |               |
| Assigned:                      |          |         |             |          |               |
| Description:                   |          |         |             |          |               |
|                                |          |         | <i>c</i> 77 | <u> </u> |               |

• Assigned You can click the down arrow to assign the task to a user. By default a new task is assigned to yourself.

| Low Priority                 | •   | Start:   | 9/11/2021 | Ē 12:00 Å |
|------------------------------|-----|----------|-----------|-----------|
| Status: To Do                | •   | Due:     | 2/28/2022 | 11:59     |
| ) @(0) 52 hrs 7              | pos | 🗸 All Da | ay Event  |           |
| Task Default Board<br>Board: | •   |          |           |           |
| Owner:<br>Lloyd Dobler 🗸     |     | Project  |           |           |
| Assigned:                    |     | 100      |           |           |
| ▶ 🙀 Jeff Lebowski 🗸          |     |          |           |           |
| Description:                 |     |          |           |           |
|                              | P   | R        | ¶ ∨       |           |
|                              |     |          |           |           |

• **Project** Click if you want to select a project. This associates the project with that task, and anytime users open the task, they can click the project link to open it in the Projects page.

| Reference Topics                 |     |         |           |   | Move   Delete |
|----------------------------------|-----|---------|-----------|---|---------------|
| <ul> <li>Low Priority</li> </ul> | •   | Start:  | 9/11/2021 | ē | 12:00 AM      |
| Status: To Do                    | •   | Due:    | 2/28/2022 | ē | 11:59 PM      |
| E(0) Ø(0) 52 hrs 7               | pos | V All C | )ay Event |   |               |
| Task Default Board<br>Board:     | •   |         |           |   |               |
| Owner:<br>Lloyd Dobler 🗸         |     | Projec  | t:        |   |               |
| Assigned:<br>Jeff Lebowski 🧹     |     |         |           |   |               |
| Description:                     |     |         |           |   |               |
|                                  | P   | 8       | ¶ ∨       | ° | ~             |
|                                  |     |         |           |   |               |

| Reference Topics             |     |         |                 |          | Move   Delete |
|------------------------------|-----|---------|-----------------|----------|---------------|
| Low Priority                 | •   | Start:  | 9/11/2021       | ē        | 12:00 AM      |
| Status: To Do                | •   | Due:    | 2/28/2022       | Ē        | 11:59 PM      |
| /=(0) @(0) 52 hrs 7          | pos | 🗸 Ali D | ay Event        |          |               |
| Task Default Board<br>Board: | •   |         |                 |          |               |
| Owner:<br>Lloyd Dobler 🗸     |     | Projec  | t:<br>Module1 🧹 |          |               |
| Assigned:<br>Jeff Lebowski 🧹 |     |         |                 |          |               |
| Description:                 |     |         |                 |          |               |
|                              | P   | R       | ♥ ₽             | <u>8</u> | ~             |
|                              |     |         |                 |          |               |

Description You can enter a description for the task. This field includes a rich text editor for editing and formatting your text in the task description. You can format text (e.g., bold, italics, underline), add headings, add bullet or ordered lists, increase or decrease indentation, or redo and undo actions. In addition, you can insert hyperlinks into the description. For example, these links can point to external websites, Google docs, or checklist URLs associated with your Flare Online license.

| Owner:<br>JL Jeff Lebowski 🗸                          | Project:    |
|-------------------------------------------------------|-------------|
| Assigned:                                             |             |
| Description:                                          | & ∦ ¶ ♥ ≌ ♥ |
| How to do a task:<br>• Step 1<br>• Step 2<br>• Step 3 |             |
| Resources:                                            | n/          |

6. (Optional) At the top of the dialog, select **Discussion**. You can use this area to add comments and maintain a conversation with others about the task.

| Produc    | t Release Checklist                              | Move   Delete |
|-----------|--------------------------------------------------|---------------|
| Ad        | d new comment                                    |               |
|           |                                                  | 0             |
|           | Today                                            |               |
| <b>**</b> | Lloyd Dobler 10:13 AM                            |               |
|           | This is the newest comment.                      | 0             |
| <b>7</b>  | Lloyd Dobler 8:23 AM                             |               |
|           | Hey Jeff, please remember to create a checklist. | 0             |
|           | Jeff Lebowski 8:25 AM                            |               |
|           | The Dude abides.                                 | 0             |
|           |                                                  |               |

**NOTE** You can also use the paper clip button to add attachments to a comment.

7. (Optional) At the top of the dialog, select **Attachments**. You can use this tab to associate one or more files with the task. Others can then click the ellipsis next to an attachment to download it.

| Reference Topics           |        |             |    | Move   Delete |
|----------------------------|--------|-------------|----|---------------|
| Ø Add Attachment           |        |             |    |               |
| Name                       |        | Added       | Ву |               |
| Reference Table (37.47 KB) | 000    | Jan 07 2020 |    | Lloyd Dobler  |
|                            | Downl  | oad         |    |               |
|                            | Delete |             |    |               |

8. Click Save.

## Editing Tasks

After creating a task, you can edit it to make changes or additions.

## Permission Required?

To create, edit, add comments to, or delete a task, you must have the following permission setting:

### Create/Edit Tasks

Without permission, you can only view tasks.

For more information about permissions, see the Help system.

### How to Edit a Task

- 1. On the left side of the interface, click Tasks.
- 2. In the **Boards** grid, click the name of the task board holding the task. If no boards display, you might have to create a board and add tasks to it.
- 3. Locate the task card and click its name.
- 4. At the top of the dialog, on the **Details** tab, you can change the title of the task by clicking in the field and making the changes.
- 5. You can edit any of the other fields on that tab. For details, see "Creating and Assigning Tasks" on page 19.
6. (Optional) At the top of the dialog, select **Discussion**. You can use this area to add comments and maintain a conversation with others about the task. See "Adding Comments to Tasks" on page 55.

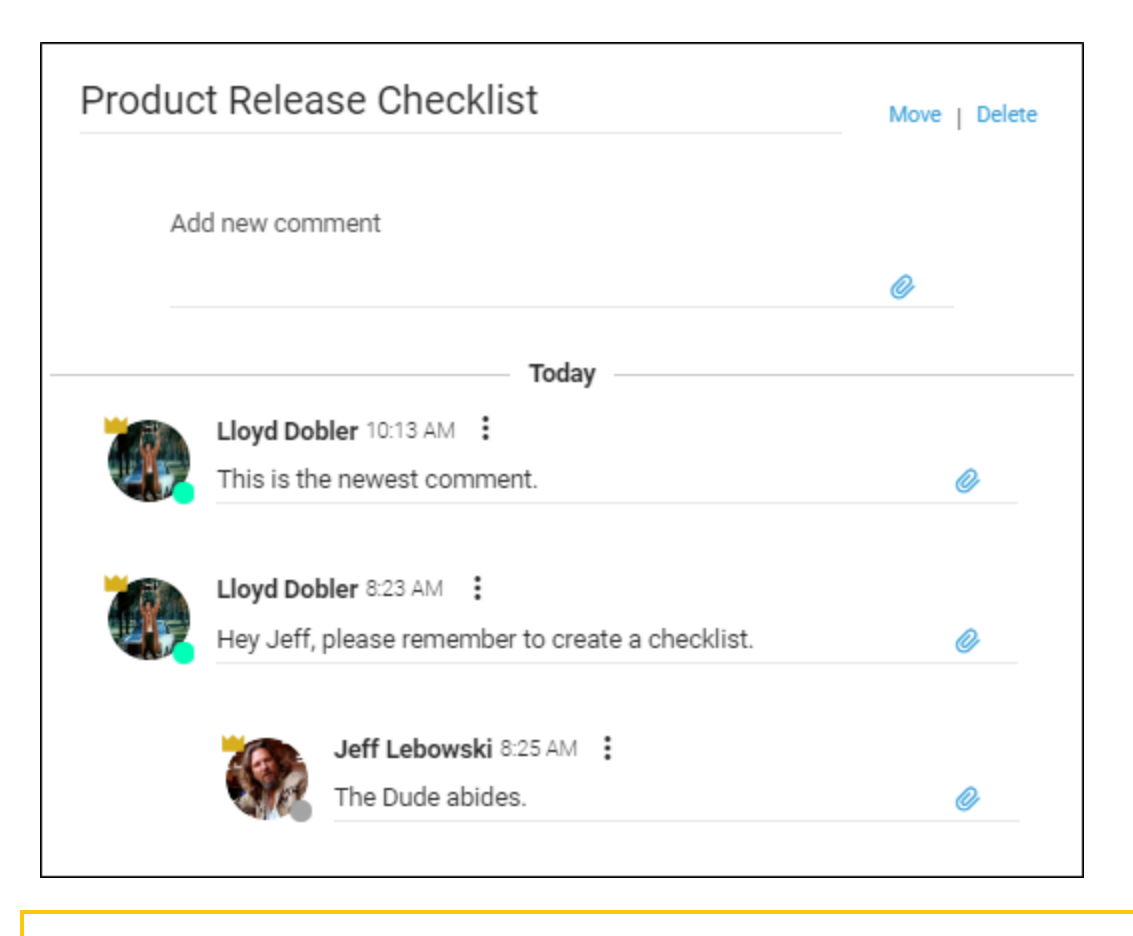

**NOTE** You can also use the paper clip button to add attachments to a comment.

7. (Optional) At the top of the dialog, select **Attachments**. You can use this tab to associate one or more files with the task. Others can then click the ellipsis next to an attachment to download it.

| Reference Topics           |        |             |    | Move   Delete |
|----------------------------|--------|-------------|----|---------------|
| Ø Add Attachment           |        |             |    |               |
| Name                       |        | Added       | Ву |               |
| Reference Table (37.47 KB) | 000    | Jan 07 2020 |    | Lloyd Dobler  |
|                            | Downl  | oad         |    |               |
|                            | Delete |             |    |               |

8. Click Save.

**NOTE** If you want to clean out files in order to save on storage space, you can delete files that are attached to individual tasks.

To do this, select the **Discussion** or **Attachments** tab, click the ellipsis at the end of the attachment, then select **Delete**.

| Reference Topics     Move     Move | Added By<br>ence Table.d (13.02 KB) ••• Pending Lloyd Dobler<br>Delete                 | Details | Discussior   | n Attachments | ×             |
|----------------------------------------------------------------------------------------------------|----------------------------------------------------------------------------------------|---------|--------------|---------------|---------------|
| Add Attachment  Name Added By  Reference Table.d., (13.02 KB) Pending Lloyd Dobler                                                                                                    | d Attachment<br>Added By<br>ence Table.d (13.02 KB) ••• Pending Lloyd Dobler<br>Delete | Referer | nce Topic    | S             | Move   Delete |
| Name Added By                                                                                                    | ence Table.d (13.02 KB) ··· Pending Lloyd Dobler<br>Delete                             | Ø Add   | l Attachment | t             |               |
| Reference Table d., (13.02 KB) ••• Pending Lloyd Dobler                                                                                                    | rence Table.d (13.02 KB) ••• Pending Lloyd Dobler                                      |         |              |               |               |
| Reference rapie.d., [13.02 KB] ••• Perioling doing Lloyd Dobler                                                                                                    | Delete                                                                                 | Name    |              | Added By      |               |
| Delete                                                                                                    | Delete                                                                                 | Name    |              | Added By      | Lloyd Dobler  |

## Moving Tasks

You can move tasks between milestones (To Do, In Progress, Completed), or up and down in a milestone to change the order. You can also move tasks to the Backlog and Archive areas. Tasks can be moved by dragging them, or by using menu options. If you want to move a task to a different task board, you can do that too.

#### **Permission Required?**

To move a task to a milestone, or to the Archive or Backlog, you must have the following permission setting:

Create/Edit Tasks

For more information about permissions, see the Help system.

## How to Move Tasks to Milestones by Dragging

- 1. On the left side of the interface, click Tasks.
- 2. In the **Boards** grid, click the name of the task board holding the task.
- 3. Locate the task card, then click and drag it to one of the other milestone columns (To Do, In Progress, Completed).

| To Do                                                                             | task         | s: 2   hrs: 0 🦔                                      | In Progres | ss tasks: 1   hi                                | rs: 2 へ | Comple | ted tasks: 1   hi                                              | rs:0 ^ |
|-----------------------------------------------------------------------------------|--------------|------------------------------------------------------|------------|-------------------------------------------------|---------|--------|----------------------------------------------------------------|--------|
| Produce Relea                                                                     | se Checklist | ^                                                    | Beginr     | er Kick Boxing Video                            | ^       | Advi   | anced Tutorial                                                 | ^      |
| hrs: 0 Due: 05                                                                    | /22          | erence Topics                                        | hrs: 1     | Due: 04/30                                      |         | hrs: 0 | Completed<br>Create a PDF tutorial for the<br>advanced option. | ٩      |
| This task is being dragged<br>from the To Do column to<br>the In Progress column. | hrs: 0       | Due: 05/06<br>Before publication,<br>this checklist: | complete   | 05/06<br>re publication, complete<br>checklist: | ٩       |        |                                                                |        |

▶ NOTE You cannot drag tasks to the Archive or Backlog area. You can only drag them to the milestone columns.

#### How to Move Tasks to Change the Order

- 1. On the left side of the interface, click Tasks.
- 2. In the **Boards** grid, click the name of the task board holding the task.
- 3. Locate the task card, then click and drag it up or down in its milestone column.

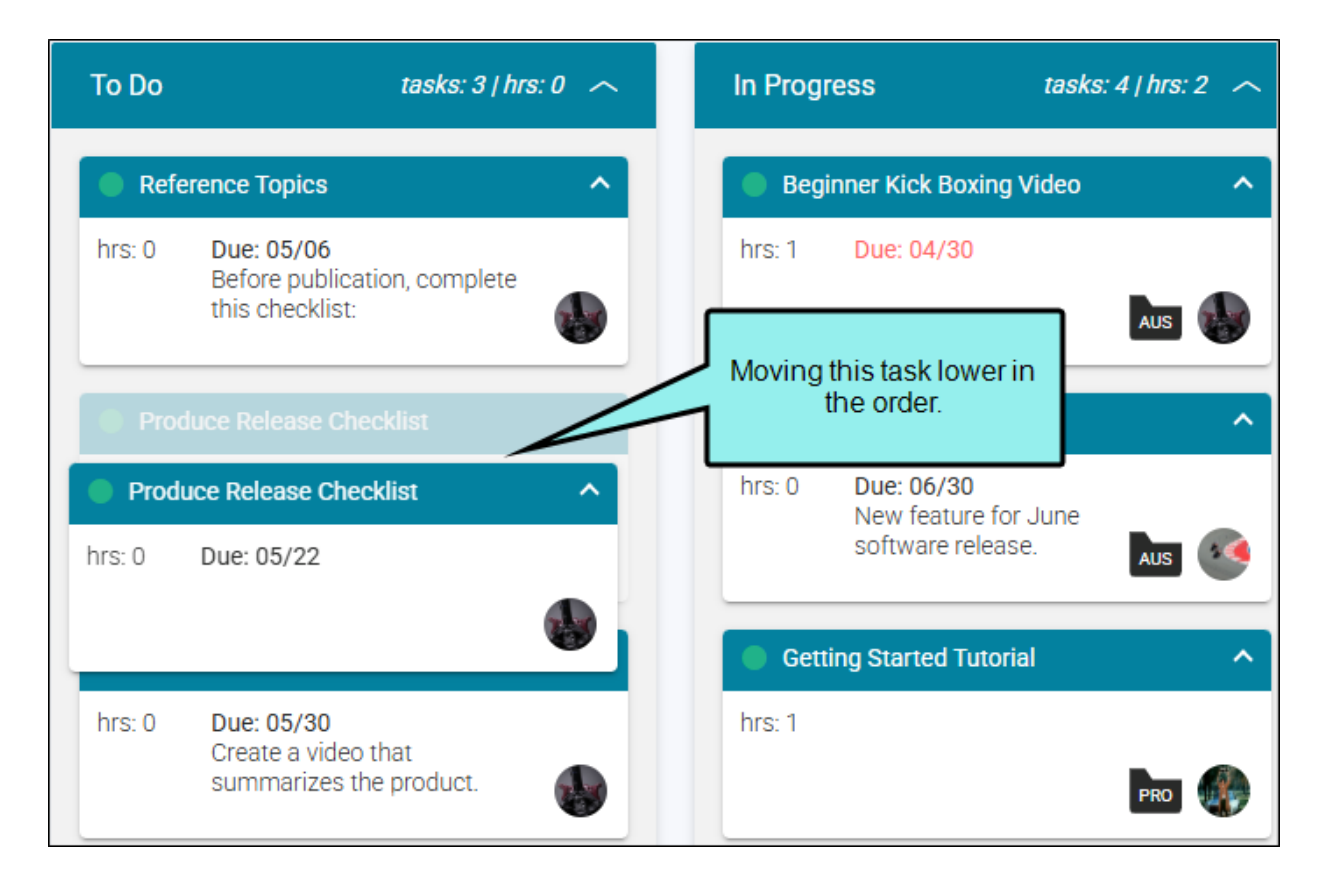

| To Do  | tasks: 3   hrs: 0                                             | In Progress tasks: 4   hrs: 2 🧄                                |  |
|--------|---------------------------------------------------------------|----------------------------------------------------------------|--|
| Refe   | erence Topics                                                 | Beginner Kick Boxing Video                                     |  |
| hrs: 0 | Due: 05/06<br>Before publication, complete<br>this checklist: | hrs: 1 Due: 04/30                                              |  |
| Ove    | rview Video                                                   | New Documentation                                              |  |
| hrs: 0 | Due: 05/30<br>Create a video that<br>summarizes the product.  | hrs: 0 Due: 06/30<br>New feature for June<br>software release. |  |
| Dro    | duce Delegae Checklist                                        | New location for this                                          |  |
| hrs: 0 | Due: 05/22                                                    | hrs: 1                                                         |  |
|        | ٩                                                             | PRO 🦛                                                          |  |

**NOTE** You can also open a task and change the position field (e.g., 1 is the top). For example, entering 7 in the **pos** field will position the task as the seventh from the top, if you have that many tasks in the milestone already)

| Reference Topics                                   |                     | Move   Delete |
|----------------------------------------------------|---------------------|---------------|
| Low Priority                                       | ▼ Start:            | ē -: 0        |
| Status: To Do                                      | ▼ Due:              | ····· 0       |
| E(0) @(0) 52 hrs 7<br>Task Default Board<br>Board: | pos 🔲 All Day Event |               |
| Owner:<br>Lloyd Dobler ~<br>Assigned:              | Project:            |               |
| Description:                                       |                     |               |
|                                                    | 8 R 9 .             | ✓ । ।         |

### How to Move Tasks Using Menu Options

- 1. On the left side of the interface, click Tasks.
- 2. In the **Boards** grid, click the name of the task board holding the task.
- 3. Locate the task card and right-click it.
- 4. In the context menu, select **Move**. Then choose the location where you want to move the task.

| To Do  | tasks: 2   hrs        | :0 ~            | In Progress | tasks: 1   hrs: 1 🗳 | ^ | Comple | ted                                       | tasks: 1   hr.           | s:0 ^ |
|--------|-----------------------|-----------------|-------------|---------------------|---|--------|-------------------------------------------|--------------------------|-------|
| Prod   | uce Release Checklist | Croate Ta       | · · · ·     | Yideo 🖌             | ~ | 🗕 Adva | anced Tutorial                            |                          | ^     |
| hrs: 0 | Due: 05/22            | Edit<br>Refresh | к           | Aus                 |   | hrs: 0 | Completed<br>Create a PDF<br>advanced opt | tutorial for the<br>ion. |       |
| 🔵 Refe | rence Topics          |                 |             |                     |   |        | _                                         |                          |       |
| hrs: 0 | Due: 05/06            | Move            | Þ           | In Progress         |   |        |                                           |                          |       |
|        | this checklist:       | Delete          |             | Complete            |   |        |                                           |                          |       |
|        |                       |                 |             | Archive             |   |        |                                           |                          |       |
|        |                       |                 |             | Backlog             |   |        |                                           |                          |       |
|        |                       |                 |             |                     |   |        |                                           |                          |       |

▶ NOTE You also open a task, click Move in the upper-right corner, and use the context menu.

#### How to Move Tasks Out of Backlog or Archive

- 1. On the left side of the interface, click Tasks.
- 2. In the **Boards** grid, click the name of the task board holding the task.
- 3. At the top of the page, select **Backlog** or **Archive**.
- 4. In the grid, click the name of the task.
- 5. In the upper-right corner of the dialog, select Move.
- 6. In the context menu, select the location where you want to move the task.
- 7. Click Save.

# Filtering Tasks

When viewing tasks, you can use several filter options to limit the tasks shown and make it easier to find what you're looking for.

### Permission Required?

No special permission is required for this activity. All authors are allowed.

## How to Filter Tasks

- 1. On the left side of the interface, click Tasks.
- 2. In the **Boards** grid, click the name of the task board holding the task.
- 3. In the toolbar, click  $\mathbf{\nabla}$
- 4. Use the fields in the dialog to filter the tasks according to a date range, due dates, users, priority levels, and/or projects:

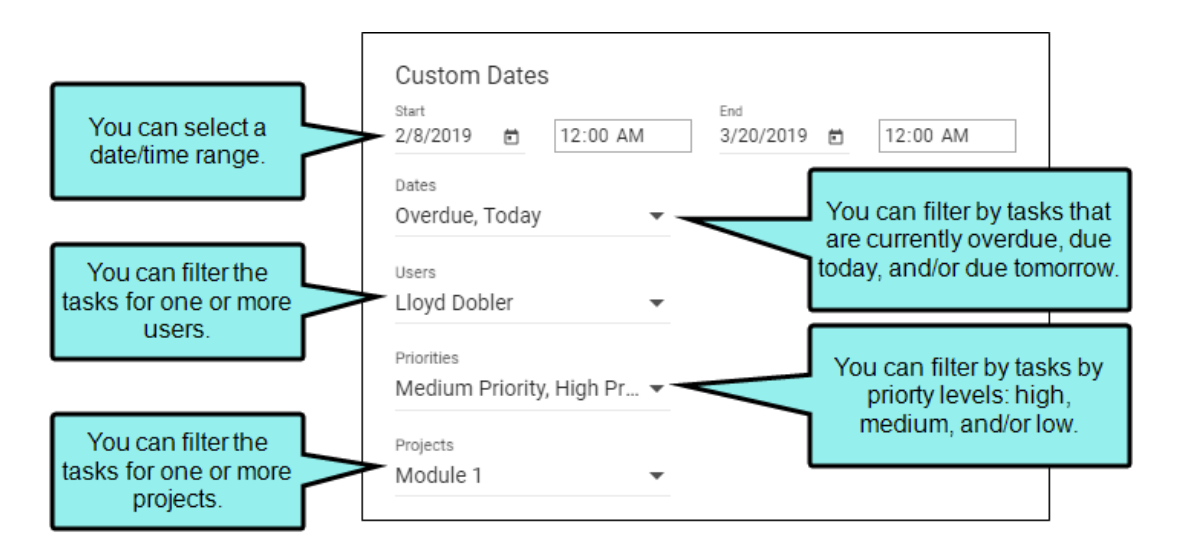

- 5. Click Save.
- **NOTE** When a filter is applied, the local toolbar changes slightly. A "filtered by" summary displays to quickly indicate the filter type, and a button to clear the filters. Select **Clear** to remove the filter(s).

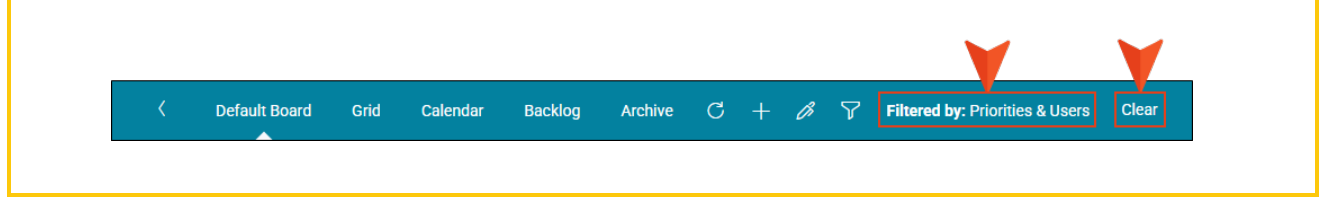

## How to Switch Between All Tasks and My Tasks

In addition to the filter options described, you can also quickly filter between showing all tasks on the license and only tasks that are assigned to you.

- 1. On the left side of the interface, click Tasks.
- 2. In the **Boards** grid, click the name of the task board holding the task.
- 3. Click the upper-left corner of the interface, which by default, should initially say All Tasks.

| Ξ            | All Tasks | <  | Default B                | oard                                           | Grid             | Calendar       | Ba |
|--------------|-----------|----|--------------------------|------------------------------------------------|------------------|----------------|----|
| 偷            | Home      | То | Do                       |                                                | tasl             | ks: 3   hrs: 0 | ~  |
| $\Box$       | Projects  |    | Reference                | Topics                                         |                  |                | ^  |
| $\checkmark$ | Analytics | hr | s: 0 Due<br>Befo<br>this | : 05/06<br>ore public<br>checklis              | cation, co<br>t: | mplete         |    |
|              | Sites     |    | Overview                 | /idoo                                          |                  |                |    |
| $\square$    | Reviews   | hr | s: 0 Due                 | :: 05/30                                       | ao that          |                |    |
| $\Diamond$   | Tasks     |    | sun                      | Create a video that<br>summarizes the product. |                  |                |    |
| 23           | Teams     |    | Produce R                | elease C                                       | hecklist         |                | ^  |
| 0            | Users     | hr | s: 0 Due                 | : 05/22                                        |                  |                |    |

4. In the flyout menu, you can select My Tasks.

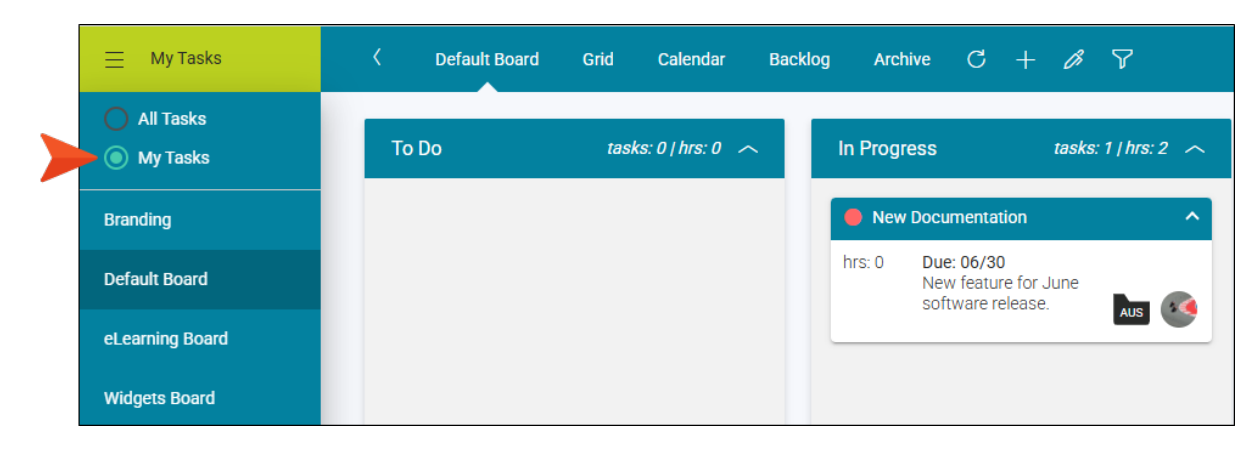

And later you can select All Tasks again to see everything.

#### **CHAPTER 4**

# **Other Activities for Tasks**

In addition to the main activities, there are some other tasks you might perform regarding this feature.

#### This chapter discusses the following:

| Viewing Task Details            | 52 |
|---------------------------------|----|
| Adding Comments to Tasks        | 55 |
| Viewing Task Activity           | 60 |
| Setting Notifications for Tasks | 62 |
| Deleting Tasks                  | 63 |

## Viewing Task Details

When working in any of the views on the Tasks page, anyone can click a task to view its details. From here, you can take various actions (e.g., move, edit, delete, add attachments, add comments) on the task, as long as you have the "Create/Edit Tasks" permission.

#### Permission Required?

No special permission is required for this activity. All authors are allowed.

## How to View Task Details

- 1. On the left side of the interface, click Tasks.
- 2. In the **Boards** grid, click the name of the task board holding the task.
- 3. Select any of the views at the top (the board, Grid, Calendar, Backlog, Archive).
- 4. Click the name of the task.

| Click the task name | To Do         | tasks: 3   hrs                                                  | :0 ^ |
|---------------------|---------------|-----------------------------------------------------------------|------|
| to open n.          | Prod          | luce Release Checklist                                          | ^    |
|                     | hrs: 0        | Due: 05/22                                                      |      |
|                     |               |                                                                 |      |
|                     | Refe          | rence Topics                                                    | ^    |
|                     | hrs: 0<br>⁄≣³ | Due: 05/06<br>Before publication, complete<br>this checklist:   |      |
|                     | 🔴 Adva        | anced Tutorial                                                  | ^    |
|                     | hrs: 0        | Due: 04/18<br>Create a PDF tutorial for the<br>advanced option. | ٩    |

- 5. (Optional) From this dialog, you can select one of the tabs at the top: Details, Discussion, Attachments. You can then do the following, depending on your permission settings:
  - Edit On the Details tab, you can make various changes to the task after clicking in the different fields. See "Editing Tasks" on page 36.
  - Move At the top-right of the dialog, you can click Move in order to place the task in a different milestone (e.g., To Do, In Progress, Completed). See "Moving Tasks" on page 40.
  - Delete At the top-right of the dialog, you can click Delete in order to remove the task. See "Deleting Tasks" on page 63.
  - Add Comments On the Discussion tab, you can add comments related to the task. You can also click the paper clip icon to add attachments related to your comment. See "Adding Comments to Tasks" on the next page.
  - Add Attachments On the Attachments tab, you can choose one or more files to be associated with the task. Others can then download the attached files for more information about the task.
- 6. When finished, click **Save**.

## Adding Comments to Tasks

You can add comments to task cards. This preserves any conversations between you and others about a specific task. An icon on the task card shows how many comments have been added to the task.

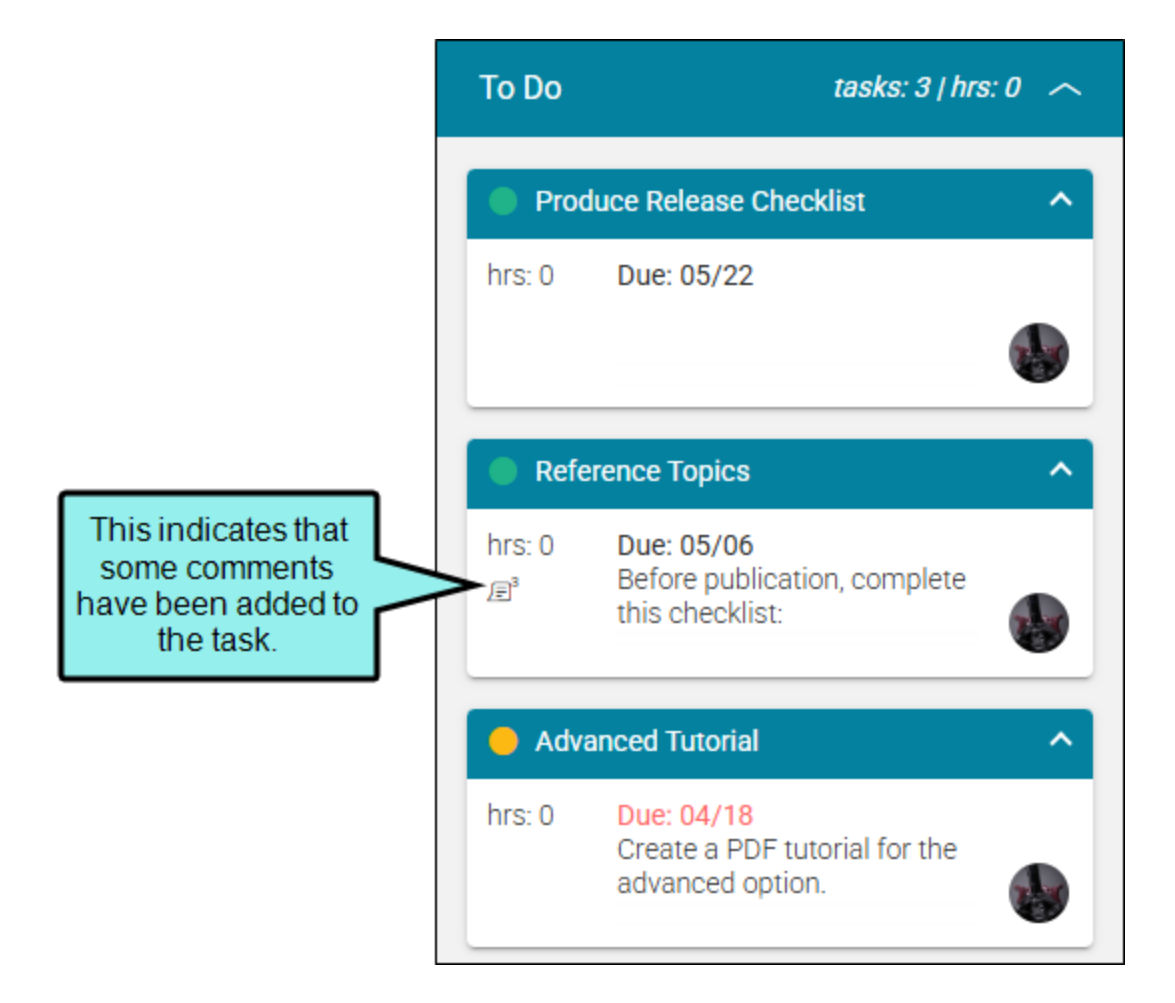

#### **Permission Required?**

To create, edit, add comments to, or delete a task, you must have the following permission setting:

#### Create/Edit Tasks

Without permission, you can only view tasks.

For more information about permissions, see the Help system.

## How to Add a Comment to a Task

- 1. On the left side of the interface, click Tasks.
- 2. In the **Boards** grid, click the name of the task board holding the task.
- 3. Locate the task card and click its name.

| Click the task name | To Do         | tasks: 3   hrs: 0 🦟                                             |
|---------------------|---------------|-----------------------------------------------------------------|
|                     | Prod          | luce Release Checklist                                          |
|                     | hrs: 0        | Due: 05/22                                                      |
|                     |               |                                                                 |
|                     | Refe          | rence Topics                                                    |
|                     | hrs: 0<br>⁄≣³ | Due: 05/06<br>Before publication, complete<br>this checklist:   |
|                     | 😑 Adva        | anced Tutorial                                                  |
|                     | hrs: 0        | Due: 04/18<br>Create a PDF tutorial for the<br>advanced option. |

- 4. At the top of the dialog, select **Discussion**.
- 5. Enter a comment. You can also click the paper clip icon to add attachments related to your comment.

|                                                        | Details | Discussion                            | Attachments | ×                                                            |
|--------------------------------------------------------|---------|---------------------------------------|-------------|--------------------------------------------------------------|
|                                                        | Refere  | nce Topics                            |             | Move   Delete                                                |
| After opening a task,<br>you can add<br>comments here. | Add new | / comment                             |             | Ø                                                            |
|                                                        |         |                                       | Today       |                                                              |
|                                                        |         | Lloyd Dobler 11:2<br>Here is one more | 5 AM :      | ø                                                            |
|                                                        |         |                                       | <b>.</b>    |                                                              |
|                                                        |         | Here is another c                     | omment.     | Click this icon to<br>choose files to<br>associate with your |
|                                                        |         | Lloyd Dobler 11:2                     | 5 AM 🚦      | comment.                                                     |
|                                                        |         | Here is a comme                       | nt.         | ø                                                            |

If you want to reply to or delete a specific comment, click the ellipsis button next to it and make your selection.

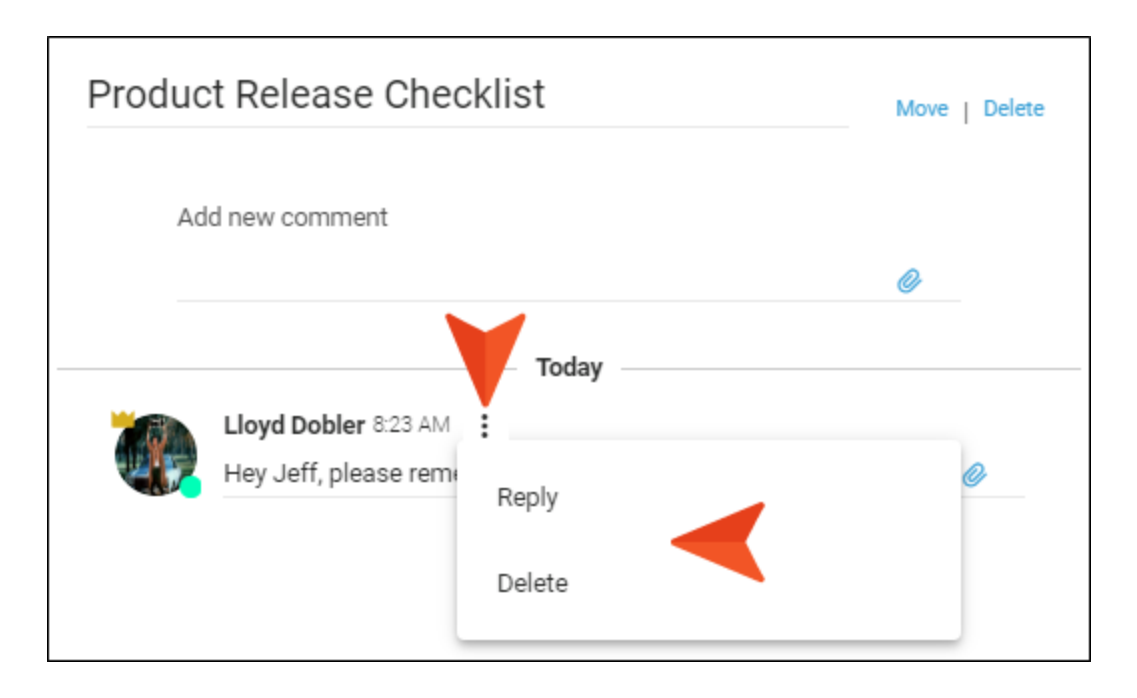

#### 6. Click Save.

As more comments are added, the newest ones are shown at the top.

| Produc | et Release Checklist                                                       | Move   Delete |
|--------|----------------------------------------------------------------------------|---------------|
| Ad     | ld new comment                                                             | Ø             |
|        | Today                                                                      |               |
|        | Lloyd Dobler 10:13 AM :<br>This is the newest comment.                     | Ø             |
|        | Lloyd Dobler 8:23 AM :<br>Hey Jeff, please remember to create a checklist. | Ø             |
|        | Jeff Lebowski 8:25 AM :<br>The Dude abides.                                | Ø             |

## Viewing Task Activity

If you are viewing Flare Online on a larger screen or at a high resolution, there is a tracker on the right side of the Task Boards page showing the most recent task activities.

| 😑 🛛 All Tasks | 🔇 Default Board Grid Calendar Backlog Archive 🔿 + 🖉 🏹 Filtered by: Priorities & Users Clear 💽 Lloyd Do | obler 🖂 🗘 Q Help 🌐                                                    |
|---------------|----------------------------------------------------------------------------------------------------|-----------------------------------------------------------------------|
| 쉽 Home        | To Do tasks: 3 / hrs: 0 ^ In Progress tasks: 1 / hrs: 1 ^ Completed tasks: 0 / hrs: 0 ^                | What's New! × We've made some                                         |
| Projects      | Produce Release Checklist     Beginner Kick Boxing Video                                               | improvements. Check out<br>what we've been up to!                     |
| Analytics     | hrs: 0 Due: 05/22 hrs: 1 Due: 04/30                                                                    | Tasks Activity                                                        |
| Sites         |                                                                                                    | Lloyd Dobler undeted                                                  |
| 💭 Reviews     | hrs: 0 Due: 05/06<br>$\mu^{ab}$ Before publication, complete                                           | comments for Reference Topic<br>s task in Default Board task<br>board |
| 🖈 Tasks       | this checklist:                                                                                        | A few seconds ago in Tasks                                            |
| S Teams       | Advanced Tutorial                                                                                      | Lloyd Dobler updated comments for Reference Topic                     |
| O Users       | nrs. 0 Due (a/18<br>Create a PDF tutorial for the<br>advanced option.                                  | s task in Detault Board task<br>board<br>A few seconds ago in Tasks   |

If you are viewing Flare Online on a smaller screen or at a low resolution, the task activity can be accessed from the flyout menu on the left.

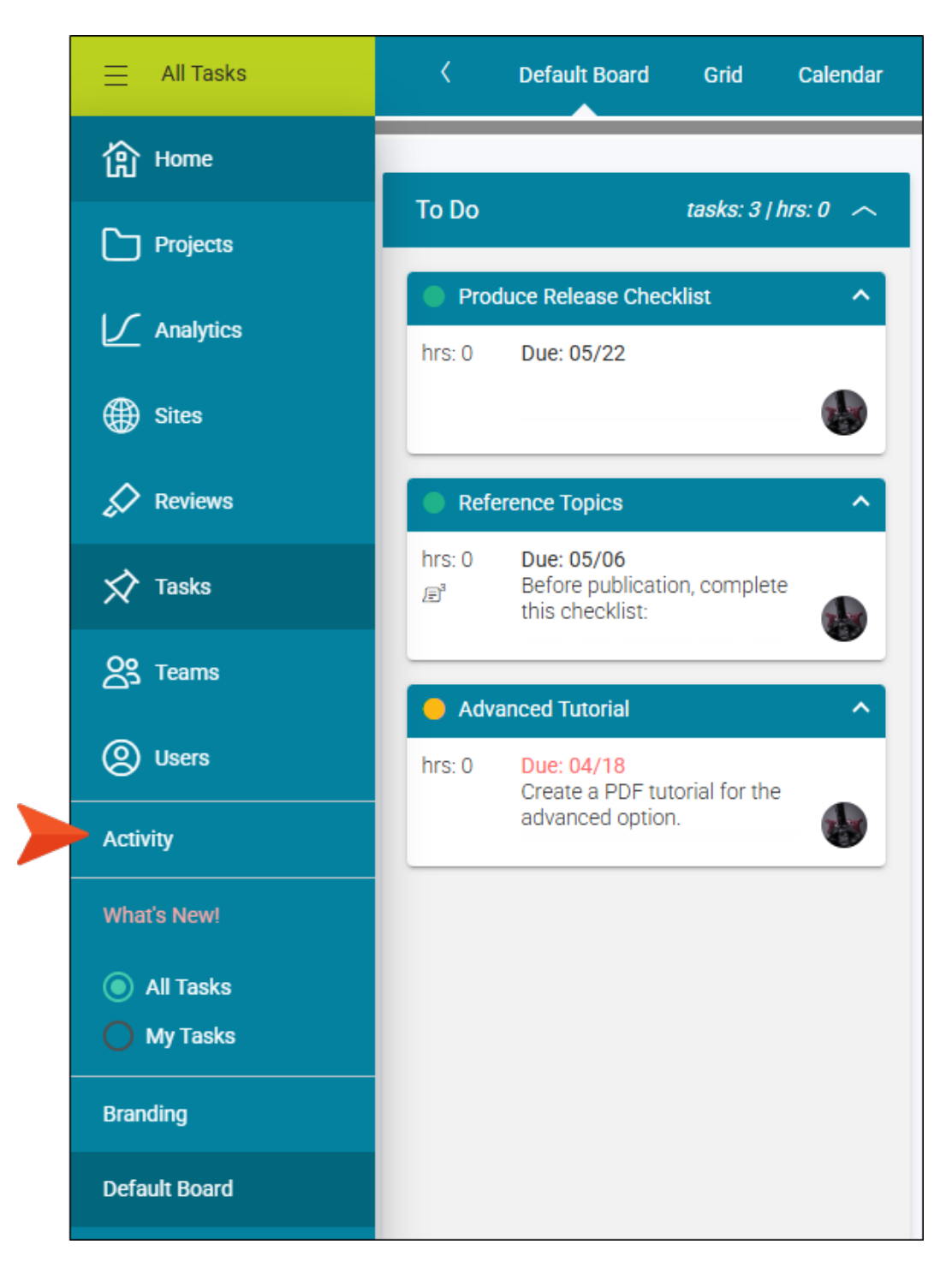

## Setting Notifications for Tasks

In your account settings, you can choose when to be notified for specific activities. The user who is notified depends on the activity. For more information, see the Help system.

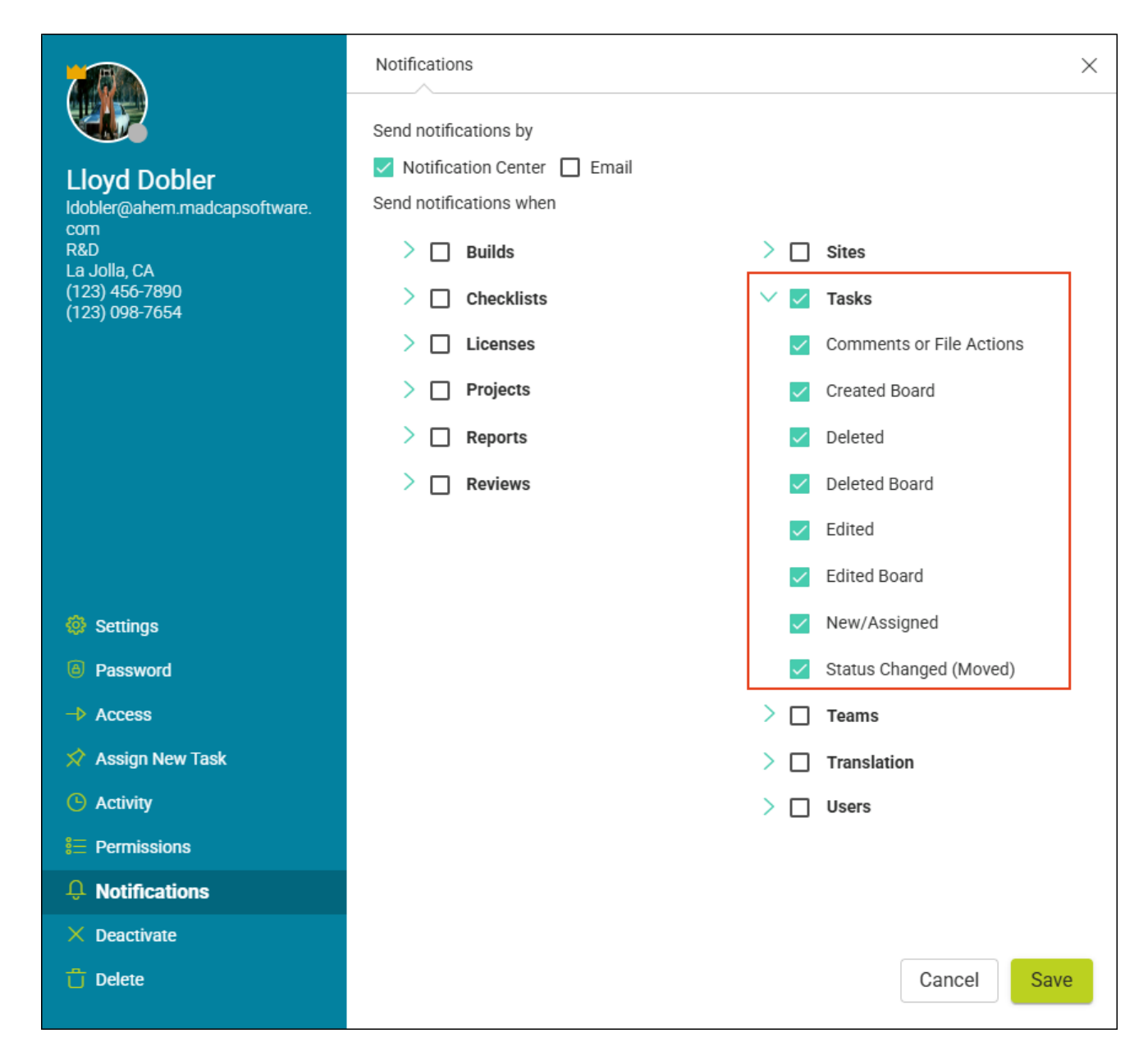

# Deleting Tasks

You can delete tasks one at a time from a task board, or you can delete multiple tasks at once from the Grid view.

#### Permission Required?

To create, edit, add comments to, or delete a task, you must have the following permission setting:

Create/Edit Tasks

Without permission, you can only view tasks.

For more information about permissions, see the Help system.

# How to Delete a Single Task From the Board View

- 1. On the left side of the interface, click **Tasks**.
- 2. In the **Boards** grid, click the name of the task board holding the task.
- 3. Locate the task card and click its name.
- 4. In the upper-right corner of the dialog, click **Delete**.

# How to Delete Multiple Tasks From the Grid View

- 1. On the left side of the interface, click Tasks.
- 2. In the **Boards** grid, click the name of the task board holding the task.
- 3. At the top of the page, select Grid.
- 4. In the grid, click the check box to the left of each task you want to delete. Or click the top check box to select all tasks.
- 5. In the toolbar, click 📋
- 6. In the dialog, type delete in the field under the listed builds.

| Deleting a task cannot be undone. Messages from the task and<br>references to it in logs will be retained. |  |  |  |  |  |
|----------------------------------------------------------------------------------------------------|--|--|--|--|--|
| Delete the following 2 items:                                                                              |  |  |  |  |  |
| Module 1 Introduction Topics                                                                               |  |  |  |  |  |
| ✓ Update Images                                                                                            |  |  |  |  |  |
| Type "delete" in the field below to delete the 2 items.                                                    |  |  |  |  |  |
| delete                                                                                                    |  |  |  |  |  |
|                                                                                                    |  |  |  |  |  |

7. Click Delete.

## What's Noteworthy?

**NOTE** Deleting a task also removes attachments associated with the task, thus freeing space on the license.

**NOTE** If you want to remove a task from a task board, but plan to work on it sometime in the future, you probably want to move the task to the Backlog area instead of deleting it. See "Moving Tasks" on page 40.

#### **CHAPTER 5**

# Page Views for Tasks

The Tasks page is a single framework with multiple views, which can be accessed at the top of the interface.

|             | Multiple ways to view tasks.                                         |                               |
|-------------|----------------------------------------------------------------------|-------------------------------|
| ≡ All Tasks | Cefault Board Grid Calendar Backlo                                   | og Archive C + 🖉 🍸            |
| 台 Home      | To Do tasks: 3 / hrs: 0 🧄                                            | In Progress tasks: 6 / hrs: 2 |
| Projects    | Reference Topics                                                     | Beginner Kick Boxing Video    |
| Analytics   | hrs: 0 Due: 05/06<br>Before publication, complete<br>this checklist: | hrs: 1                        |
| Sites       | Produce Release Checklist                                            | Getting Started Tutorial      |
| Reviews     | hrs: 0 Due: 05/22                                                    | hrs: 1                        |
| 🖒 Tasks     |                                                                      | PRO 🐢                         |
| Cos Teams   | Overview Video                                                       | Project Creation Video        |
| () Users    | hrs: 0 Due: 05/30<br>Create a video that<br>summarizes the product.  | hrs: 0 Due: 04/30             |

#### This chapter discusses the following:

| Board View    |    |
|---------------|----|
| Grid View     | 74 |
| Calendar View | 75 |
| Backlog View  | 78 |
| Archive View  |    |

## Board View

The task board view is similar to a Kanban board. It consists of three preset milestones: To Do, In Progress, and Completed. You can move tasks from one milestone to another as work progresses. Anyone can open a task and add a comment to it. This lets you maintain conversations with others related to a specific task.

|                                                                      | The main area sh<br>cards in different sta<br>In Progress, Com<br>similar to a Kar | iows task<br>ates (To Do,<br>npleted),<br>nban.                       |
|----------------------------------------------------------------------|------------------------------------------------------------------------------------|-----------------------------------------------------------------------|
| Control Calendar Back                                                | log Archive C + 🖁 🍸                                                                | Ed                                                                    |
| To Do tasks: 3   hrs: 0 🤿                                            | In Progress tasks: 4   hrs: 2 A                                                    | Completed tasks: 2 / hrs: 0                                           |
| Reference Topics                                                     | Beginner Kick Boxing Video                                                         | Advanced Tutorial                                                     |
| hrs: 0 Due: 05/06<br>Before publication, complete<br>this checklist: | hrs: 1 Due: 04/30                                                                  | hrs: 0 Completed<br>Create a PDF tutorial for the<br>advanced option. |
| Produce Release Checklist                                            | New Documentation                                                                  | Run Analytics                                                         |
| hrs: 0 Due: 05/22                                                    | hrs: 0 Due: 06/30<br>New feature for June<br>software release.                     | hrs: 0 Completed                                                      |

You can collapse and expand any or all cards. This lets you view more task cards on the screen.

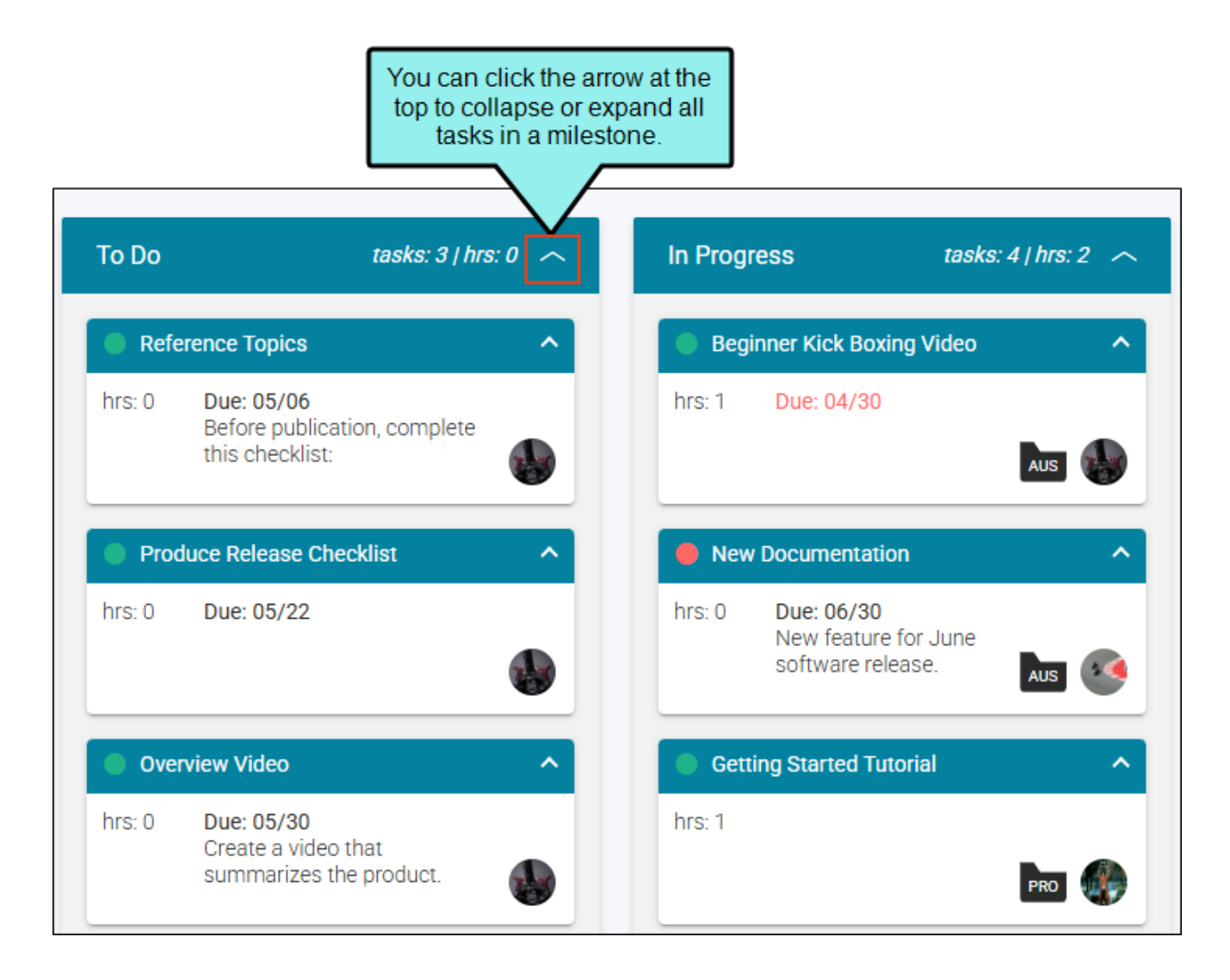

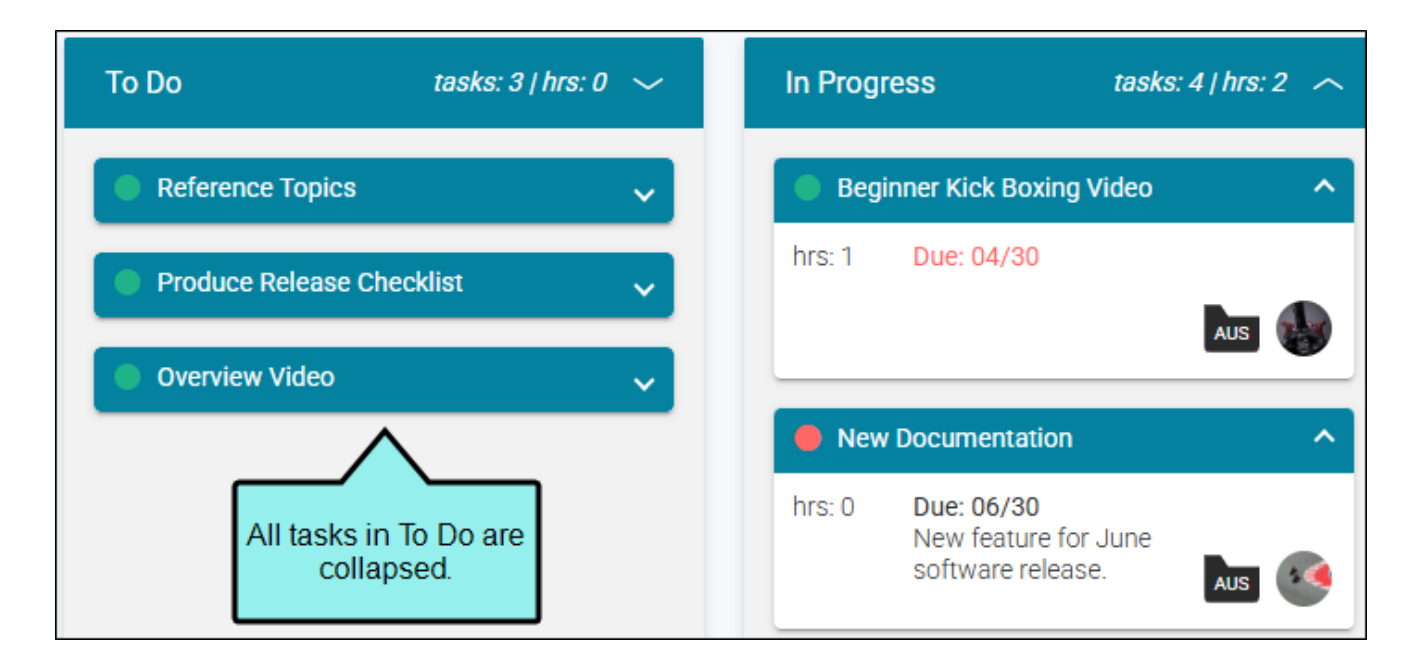

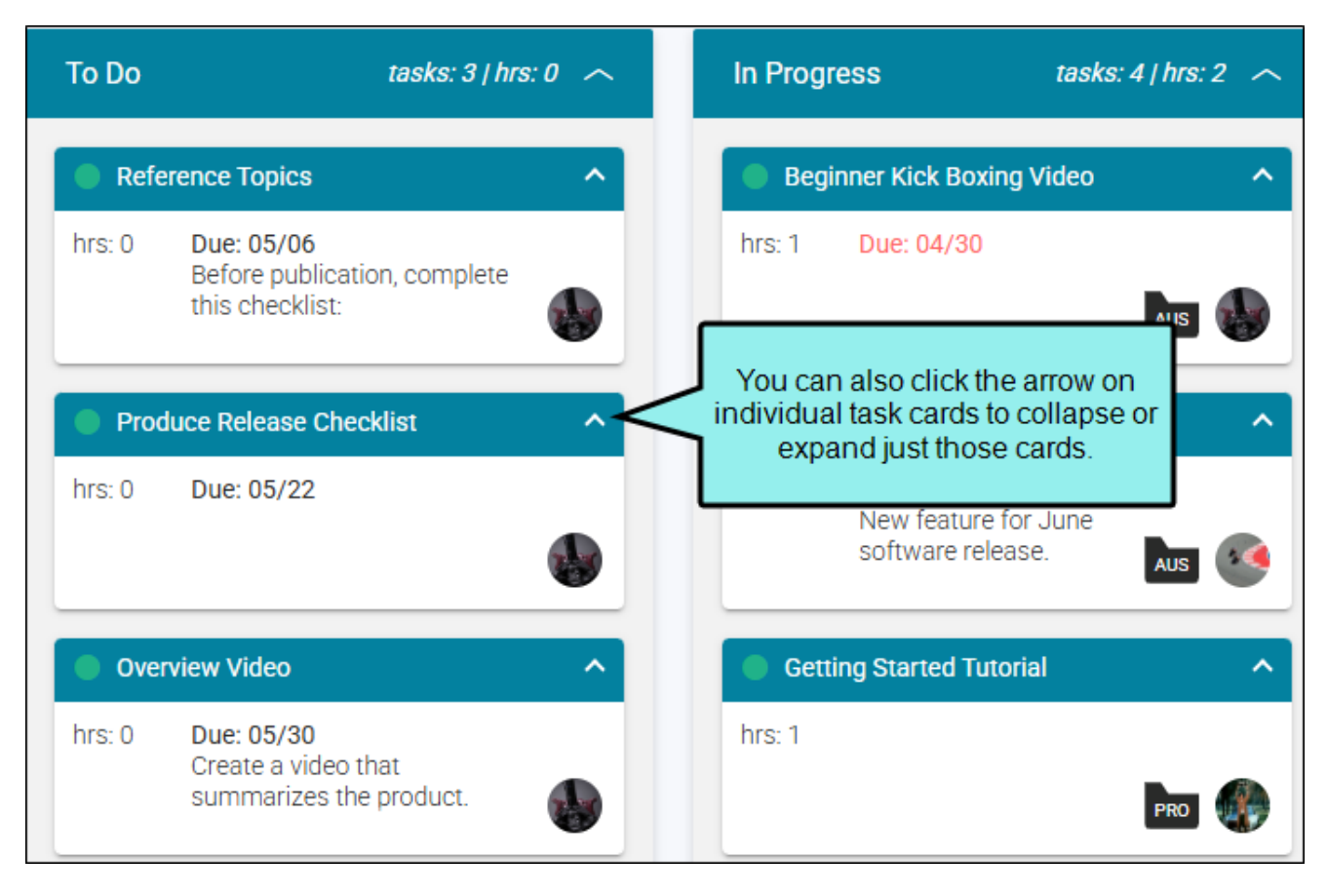

| To Do  | tasks: 3   hrs                                                        | x0 ~ | In Pro                   | gress                           | tasks: 4   I | hrs: 2 🦯 |
|--------|-----------------------------------------------------------------------|------|--------------------------|---------------------------------|--------------|----------|
| Refe   | erence Topics                                                         | ^    | ● Be                     | ginner Kick Boxing              | Video        | ^        |
| hrs: 0 | Due: 05/06<br>Before publication, complete<br>this checklist:         |      | hrs: 1                   | Due: 04/30                      | A            | us 퉳     |
| Pro    | <ul> <li>Produce Release Checklist</li> <li>Overview Video</li> </ul> |      | Just these two task care |                                 | s            | ^        |
| Ove    |                                                                       |      |                          | e collapsed.<br>software releas | ine<br>se.   | us 🧐     |

Also, you can customize the order of the tasks within a milestone column by dragging and dropping the cards.

| To Do  | tasks: 3   hrs: 0 🦟                                           | In Progress tas |                                  | sks: 4   hrs: 2 🔨 |        |
|--------|---------------------------------------------------------------|-----------------|----------------------------------|-------------------|--------|
| Refe   | erence Topics                                                 | 🔵 Begi          | inner Kick Boxing Vide           | 20                | ^      |
| hrs: 0 | Due: 05/06<br>Before publication, complete<br>this checklist: | hrs: 1          | Due: 04/30                       |                   |        |
| Pro    | duce Release Checklist                                        | Moving          | this task lower in<br>the order. | AUS               | ~<br>^ |
| Prod   | uce Release Checklist                                         | hrs: 0          | Due: 06/30                       |                   |        |
| hrs: 0 | Due: 05/22                                                    |                 | software release.                | AUS               | 24     |
| _      |                                                               | Gett            | ing Started Tutorial             |                   | ^      |
| hrs: 0 | Due: 05/30<br>Create a video that<br>summarizes the product.  | hrs: 1          |                                  | PRO               | ۲      |
| To Do  | tasks: 3   hrs: 0 🦟                                           | In Progress tasks: 4   hrs: 2 🧄                                |  |
|--------|---------------------------------------------------------------|----------------------------------------------------------------|--|
| Refe   | erence Topics                                                 | Beginner Kick Boxing Video                                     |  |
| hrs: 0 | Due: 05/06<br>Before publication, complete<br>this checklist: | hrs: 1 Due: 04/30                                              |  |
| Ove    | rview Video                                                   | New Documentation ^                                            |  |
| hrs: 0 | Due: 05/30<br>Create a video that<br>summarizes the product.  | hrs: 0 Due: 06/30<br>New feature for June<br>software release. |  |
| Pro    | duce Delease Checklist                                        | New location for this task.                                    |  |
| hrs: 0 | Due: 05/22                                                    | hrs: 1                                                         |  |
|        |                                                               | PRO 🏀                                                          |  |

# Grid View

The Grid view displays tasks in a row format. You can click a task name to edit it. Also, you can use the check boxes to select one or more rows in order to take an action on all those tasks at once, such as moving them to another milestone or deleting them.

| <                                                                                                    | Defaul     | lt Board G     | arid Cale    | endar Backlog           | j Archive                  | C +                   | <i>8</i> 7               |                          |
|----------------------------------------------------------------------------------------------------|------------|----------------|--------------|-------------------------|----------------------------|-----------------------|--------------------------|--------------------------|
|                                                                                                    |            |                |              |                         |                            |                       |                          |                          |
| ΰ                                                                                                    | <i>1</i> 2 | දු ෯ 21        | asks selecte | d Cancel                |                            |                       |                          |                          |
|                                                                                                    |            | Name 🍸         |              | Project 🍸               | Assigned To                | 7                     | Priority 🍸               | Start 🛛 🗸<br>Date        |
|                                                                                                    | 000        | New Docume     | ntation      | AUS                     | Eddi                       | e Vanetti             | 🛑 High                   | Apr 22, 2025<br>12:00 AM |
|                                                                                                    | 000        | Getting Starte | ed Tutorial  | PRO                     | Lloy                       | d Dobler              | Low                      |                          |
|                                                                                                    | 000        | Beginner Kick  | Boxing Vi    | Click a                 | a task name to<br>edit it. | Stoecklein            | Low                      | Apr 28, 2025<br>12:00 AM |
|                                                                                                    | 000        | Finish Index   |              |                         |                            | Dobler                | Low                      |                          |
| <ul> <li>Image: A start of the start of the start of</li></ul> | 000        | Overview Vide  | eo           | Notice the cheo         | ck boxes. You (            | can <sup>iklein</sup> | Low                      | May 07, 2025<br>12:00 AM |
| ~                                                                                                    | 000        | Advanced Tut   | orial        | on them (e.g., delete). |                            | 😑 Medium              | Apr 13, 2025<br>12:00 AM |                          |
|                                                                                                    | 000        | Reference To   | Click the    | three-dot               | Paul                       | Stoecklein            | Low                      | Apr 25, 2025<br>12:00 AM |
|                                                                                                    |            | Run Analytics  | on a spe     | cific task.             | Paul                       | Stoecklein            | Low                      | Apr 09, 2025<br>12:00 AM |

## Calendar View

The Calendar view displays tasks in a calendar format for the day, week, and month, with task cards listed to the left. Tasks in all milestones—including the Backlog and Archive—are included. However, only tasks that contain dates are displayed in the Calendar view. Small, color-coded circles represent tasks and their priority levels. Hovering over a circle lets you see the name of a task, and clicking the circle opens the task so you can edit it.

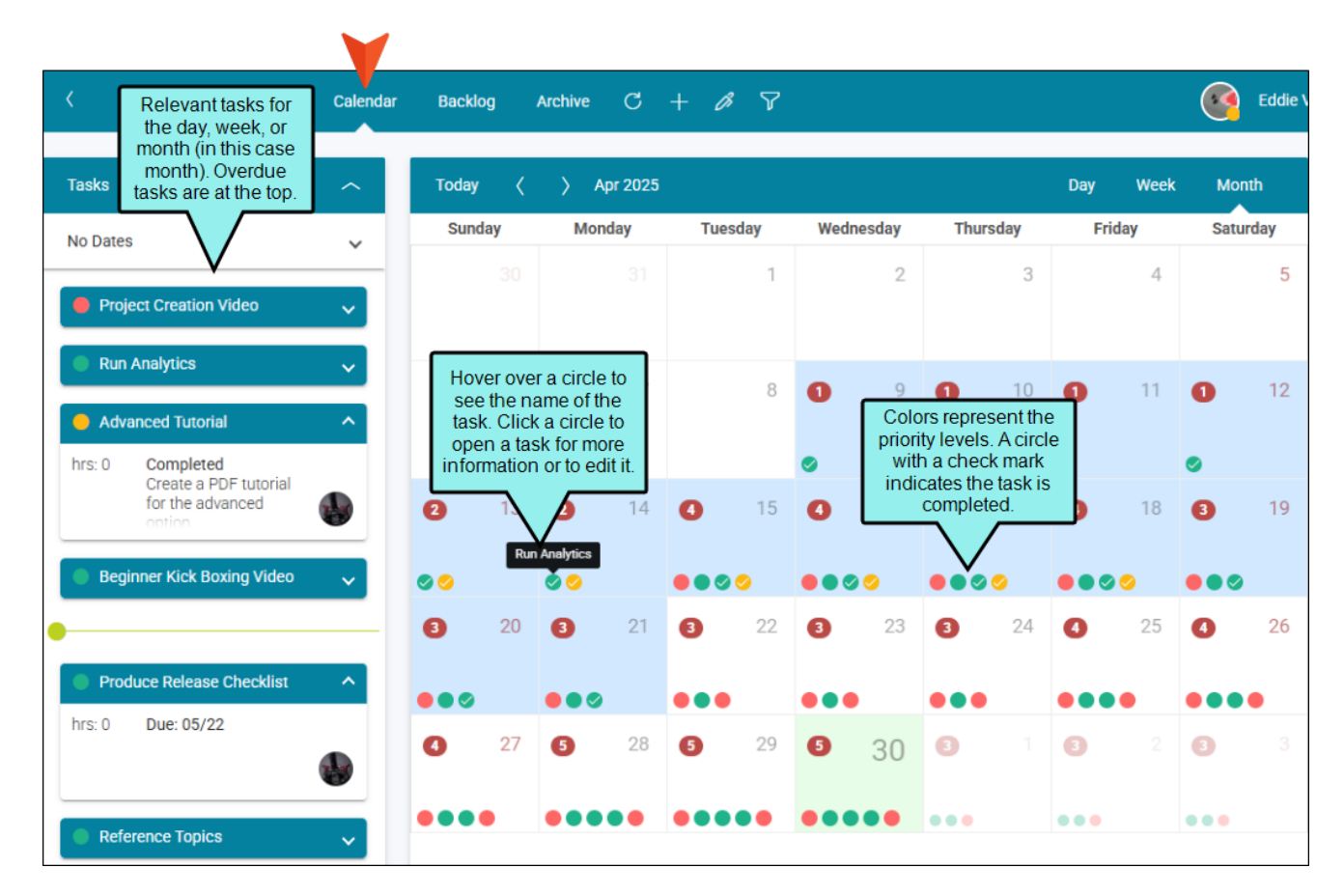

Since the Calendar view can get cluttered if you have a lot of users and many colored circles representing tasks for all them, this is a good place to use a filter. For example, you can switch between All Tasks (showing tasks for all users) and My Tasks (showing only tasks assigned to you). This and other filters work in any of the Task page views, but can be especially useful in the Calendar view. See "Filtering Tasks" on page 47.

To use the "All Tasks/My Tasks" filter, click the upper-left corner of the interface, which by default, should initially say **All Tasks**.

| ⊟ All Tasks       | < Default B                | Board Grid Calendar                                                  | B |  |
|-------------------|----------------------------|----------------------------------------------------------------------|---|--|
| 命 Home            | To Do                      | tasks: 3   hrs: 0 🗸                                                  | ~ |  |
| Projects          | Reference                  | Topics                                                               |   |  |
| Analytics         | hrs: 0 Due<br>Befo<br>this | hrs: 0 Due: 05/06<br>Before publication, complete<br>this checklist: |   |  |
| Sites             | Quantient                  | Video                                                                |   |  |
| Reviews           | hrs: 0 Due                 | e: 05/30<br>ate a video that                                         |   |  |
| 🖈 Tasks           | sum                        | summarizes the product.                                              |   |  |
| <u>උ</u> දු Teams | Produce R                  | elease Checklist                                                     | • |  |
| O Users           | hrs: 0 Due                 | e: 05/22                                                             |   |  |

Then, in the flyout menu, you can select My Tasks.

| 📃 My Tasks      | < Default Board | Grid Calendar Back  | dog Archive C +                                               | <i>B</i> 7         |
|-----------------|-----------------|---------------------|---------------------------------------------------------------|--------------------|
| All Tasks       | To Do           | tasks: 0   hrs: 0 🦯 | In Progress ta                                                | asks: 1   hrs: 2 🦟 |
| Branding        |                 |                     | New Documentation                                             | ^                  |
| Default Board   |                 |                     | hrs: 0 Due: 06/30<br>New feature for Jun<br>software release. | ne                 |
| eLearning Board |                 |                     |                                                               | AUS                |
| Widgets Board   |                 |                     |                                                               |                    |

# Backlog View

The Backlog view displays tasks that are not yet complete and need to be removed from the work flow. The idea is that backlogged tasks will be revisited in the future so that they can be completed.

### How to Move a Task to Backlog

- 1. On the left side of Flare Online, select Tasks.
- 2. Right-click a task card.
- 3. Select Move > Backlog.

## Archive View

The Archive view displays tasks that have been finished and moved out of the current workflow. It is sort of like putting boxes of old documents into the attic; you want them out of the way but can retrieve them later if necessary.

### How to Move a Task to Archive

- 1. On the left side of Flare Online, select **Tasks**.
- 2. Right-click a task card.
- 3. Select Move > Archive.

#### **APPENDIX**

# **PDFs**

The following PDFs are available for download from the Help system.

| Al Assist Guide                | License Management and | Source Control Guide  |  |
|--------------------------------|------------------------|-----------------------|--|
| Analytics Guide                | Purchasing Guide       | Targets Guide         |  |
| Authoring Guide                | Links Guide            | Tasks Guide           |  |
| Branding Cuida                 | Projects Guide         | Tonics Guido          |  |
|                                | Reports Guide          |                       |  |
| Building Output Guide          | Reviews Guide          | Translation Guide     |  |
| Checklists Guide               | Coourity Whitepoper    | Users and Teams Guide |  |
| Conditions Guide               | Security whitepaper    | Variables Guide       |  |
| Getting Started Guide          | Sites Guide            | What's New Guide      |  |
| Images and Multimedia<br>Guide | Snippets Guide         | Widgets Guide         |  |